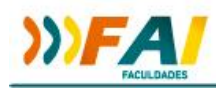

## ORIENTAÇÕES PARA INSCRIÇÃO E SUBMISSÃO – SISTEMA DE EVENTOS FAI FACULDADES

## **3ª AGROTEC – SIMPÓSIO DE AGRONOMIA E TECNOLOGIA EM ALIMENTOS**

As inscrições e submissão de trabalhos para o evento serão realizadas pelo Sistema de Eventos FAI, sendo que o link para inscrição estará disponível no site da FAI Faculdades.

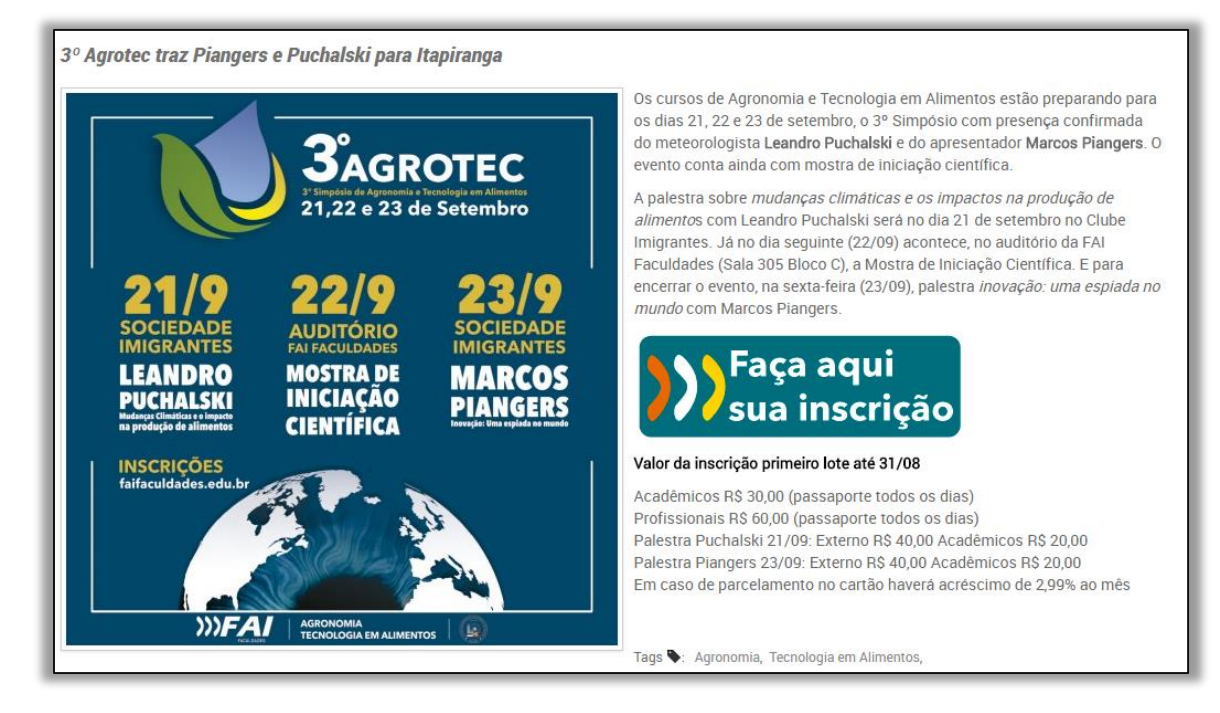

Ou acesse diretamente o site de Eventos: http://eventos.seifai.edu.br/

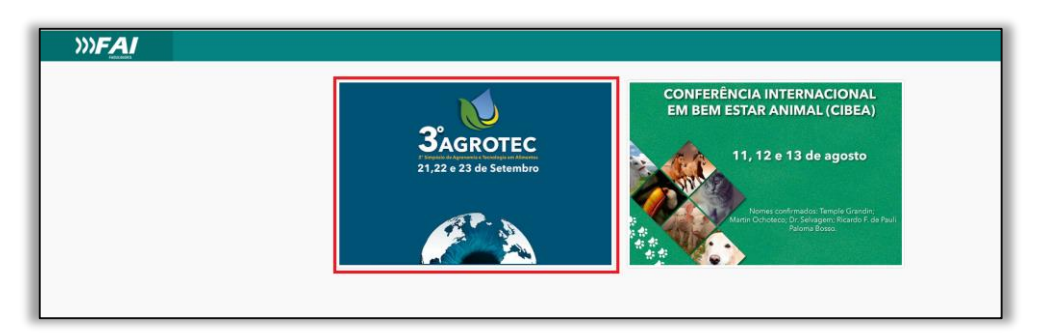

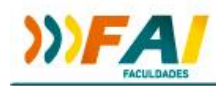

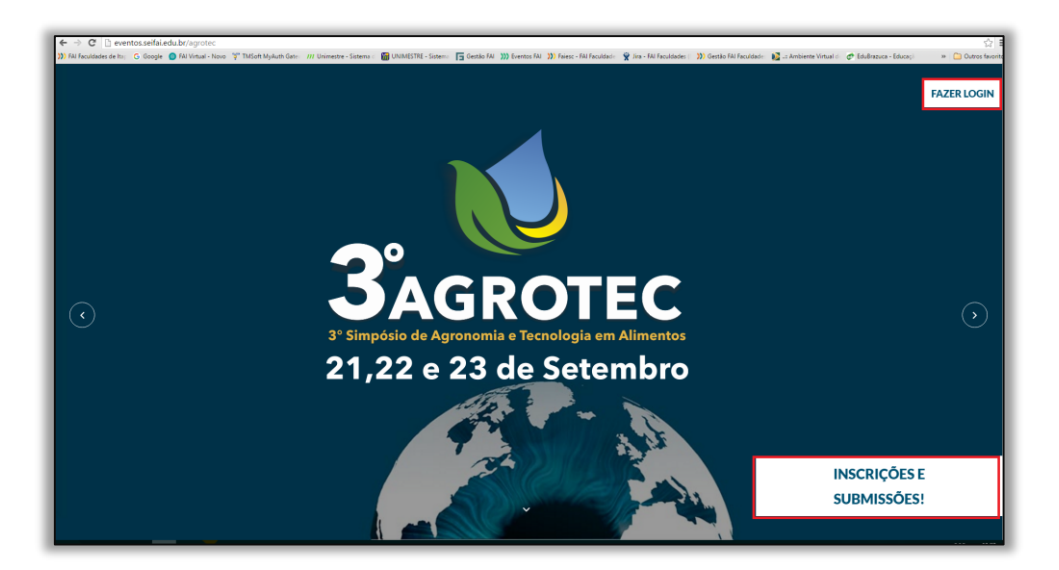

Clicando em "Inscrições" você será direcionado para uma tela de cadastro de novo usuário. Na tela de cadastro, você deverá informar duas vezes seu e-mail e criar uma senha para acesso posterior ao sistema, após clique em "Cadastrar".

|                                          | Já possuo cadastro! |  |
|------------------------------------------|---------------------|--|
|                                          | Faça seu Cadastro   |  |
| Email                                    |                     |  |
| faivirtual02@seifai.edu<br>Confirm Email | .br                 |  |
| faivirtual02@seifai.edu<br>Password      | .br                 |  |
| ••••                                     |                     |  |
|                                          | Cadastrar           |  |

Este e-mail deverá ser um e-mail válido, pois será enviado um link de validação via email. Caso você já tenha feito seu cadastro neste sistema de eventos (**Obs.: não é o mesmo sistema de eventos do Unimestre**), você pode acessar a opção "Já possuo cadastro" e informar seu **login (e-mail) e senha** cadastrados no sistema de Eventos.

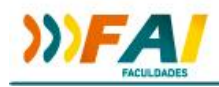

| inado anta mensagem para o eman cadasa ado. Fara conta | uar faça login em seu e-mail e clique em confirmar. |
|--------------------------------------------------------|-----------------------------------------------------|
|                                                        |                                                     |
|                                                        |                                                     |
|                                                        | Jà possuo cadastro!                                 |
|                                                        | Faça seu Cadastro                                   |
|                                                        | Email                                               |
|                                                        | example@gmail.com                                   |
|                                                        | Confirm Email                                       |
|                                                        | example@gmail.com                                   |
|                                                        | Password                                            |
|                                                        |                                                     |
|                                                        |                                                     |

Após cadastrar, você deverá acessar seu e-mail para fazer a confirmação. Clique no botão "Confirmar e-mail".

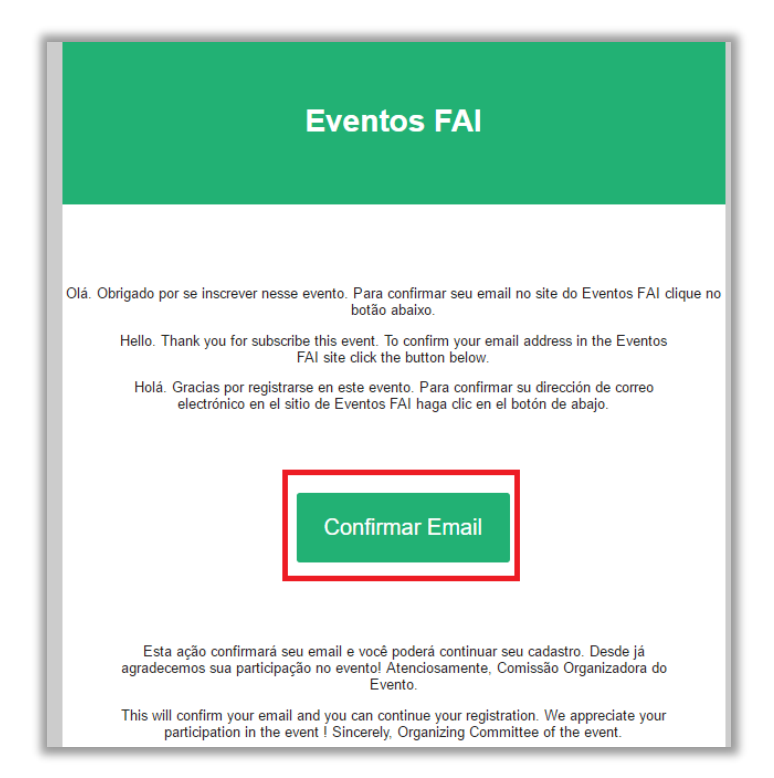

Em seguida será solicitado o seu login (e-mail) e senha informados no momento do cadastro, e você será direcionado para a tela de preenchimento dos dados. Preencha **todas** as informações e clique em "Confirmar dados".

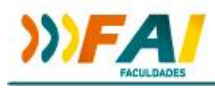

| Nome*                               |  |            |                                                             | Sobreno                                                      | me                          | e*                           |  | Sexo |
|-------------------------------------|--|------------|-------------------------------------------------------------|--------------------------------------------------------------|-----------------------------|------------------------------|--|------|
| Nome                                |  |            |                                                             | Sobreno                                                      | ome                         | ie                           |  | ۳    |
| Nome no Crachá* Data de Nascimento  |  |            | Telefone* RG* (Obrigatório para                             |                                                              | RG* (Obrigatório para brasi | brasileiros)                 |  |      |
|                                     |  | 00/00/0000 |                                                             |                                                              |                             | Obrigatório para brasileiros |  |      |
| CPF* (Obrigatório para brasileiros) |  |            |                                                             | Número do Passaporte* (Obrigatório para estrangeiros)        |                             |                              |  |      |
| Obrigatório para brasileiros        |  |            |                                                             | Obrigató                                                     | ório                        | o para estrangeiros          |  |      |
| País*                               |  |            |                                                             | Estado:                                                      |                             |                              |  |      |
| BRASIL                              |  |            |                                                             | Selecion                                                     | e o                         | o estado                     |  |      |
| Cidade:                             |  |            |                                                             | CEP/Cód                                                      | ligo                        | o Postal*                    |  |      |
| Selecione a Cidade                  |  |            |                                                             | CEP/Cód                                                      | ligo                        | jo Postal                    |  |      |
| Endereço*                           |  |            | Número*                                                     | * Bairro*                                                    |                             |                              |  |      |
| Ex: Rua São José                    |  |            | Ex: 999                                                     | Bairro                                                       |                             |                              |  |      |
| Profissão* N                        |  |            | Nome Con                                                    | Nome Completo do local de trabalho ou Instituição de Ensino* |                             |                              |  |      |
| Ex: Professor/Estudande/Empresário/ |  |            | Nome Completo do local de trabalho ou Instituição de Ensino |                                                              |                             |                              |  |      |

Ao finalizar o cadastro ou fazer Login no sistema, será direcionado para a tela principal do sistema de Eventos FAI. Vocês deverá primeiramente efetuar a inscrição no evento para posteriormente submeter o trabalho. Para fazer a inscrição, vá na opção "Fazer Inscrição - Clique Aqui".

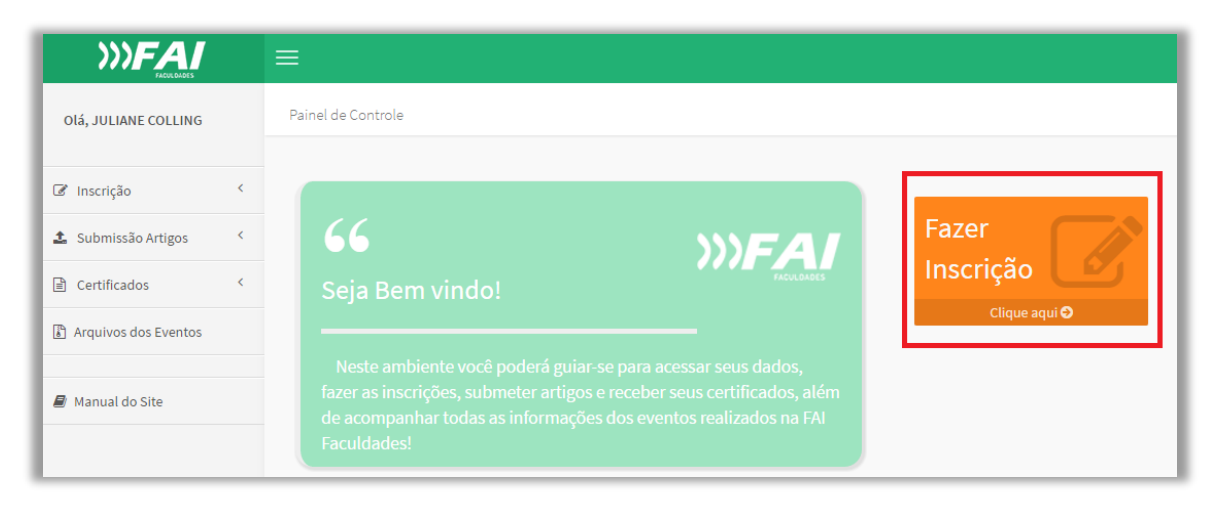

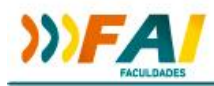

Selecione o evento em que deseja se inscrever e clique em Confirmar.

| Evento<br>3º Simpósio de Agronomia e Tecnologia em Alimentos | •         |
|--------------------------------------------------------------|-----------|
|                                                              | Confirmar |

Na escolha de categoria, entre as opções disponíveis: Acadêmicos da FAI Faculdades, Comunidade Externa.... Podendo as categorias variarem dependendo do evento. Algumas categorias podem exigir comprovação.

Selecionada a categoria clique em Prosseguir.

| Inscrição                                                                                    |  |
|----------------------------------------------------------------------------------------------|--|
| Escolha com cuidado sua categoria.<br>Será necessário comprovação da mesma na próxima etapa. |  |
| Escolha sua categoria Académicos da Fai Faculdades                                           |  |
| Voltar                                                                                       |  |

Para acadêmicos da FAI Faculdades é necessário a comprovação da categoria, inserindo o login e senha de acesso ao portal online da instituição (Sistema Unimestre). Após clique em Enviar.

| Comprovação de Categoria                     |        |
|----------------------------------------------|--------|
| Login de acesso do Sistema Unimestre: 325455 |        |
| Senha de acesso do Sistema Unimestre:        |        |
| Voltar                                       | Enviar |

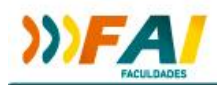

Selecione qual(is) atividade(s) deste evento você deseja participar (podendo ser passaporte para os dois dias de palestra ou somente uma das palestras).

| Seleção das Atividades                                                                                                    |
|----------------------------------------------------------------------------------------------------|
| <ul> <li>Atividade: Passaporte para as duas palestras - 21/09/2016 - 19:15</li> <li>Descrição: Palestra com Leandro Puchalski sobre Mudanças Climáticas e</li> <li>Palestra com Marcos Piangers sobre Inovação: uma espiada no mundo.</li> <li>Palestrante: Leandro Puchalski e Marcos Piangers</li> <li>Valor: R\$ 0,00</li> </ul> |
| <ul> <li>Atividade: Mudanças Climáticas - 21/09/2016 - 19:45</li> <li>Descrição:</li> <li>Palestrante: Leandro Puchalski</li> <li>Valor: R\$ 0,00</li> </ul>                                                                                                    |
| <ul> <li>Atividade: Inovação: uma espiada no mundo - 23/09/2016 - 19:30</li> <li>Descrição:</li> <li>Palestrante: Marcos Piangers</li> <li>Valor: R\$ 0,00</li> </ul>                                                                                                    |
| Confirmar                                                                                                    |

Após selecionar as atividades de interesse, você poderá escolher a forma de pagamento e clicar no botão Confirmar.

| $\bigcirc$ |            | C                    |         | -• |
|------------|------------|----------------------|---------|----|
|            | Escolha    | a Forma de Paga      | imento: |    |
|            | Valor tota | al: R\$ <b>Equal</b> |         |    |
|            | * Bol      | eto                  |         |    |
|            |            | Confirmar            |         |    |

Após confirmação da forma de pagamento você será direcionado para a tela de pagamento ou impressão do boleto, de acordo com a opção escolhida, e poderá visualizar os dados de sua inscrição.

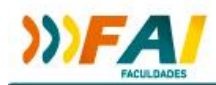

Imprima o comprovante de inscrição para apresentar no dia do evento e registrar sua presença.

|                                    |                                                            | Visualizar Inscrições Página Inicial           |
|------------------------------------|------------------------------------------------------------|------------------------------------------------|
| Valor Total:                       | Situação:                                                  |                                                |
| R\$ 0,00                           | Pagamento Efetuado                                         | Imprimir Comprovante                           |
| Categoria Selec                    | ionada:                                                    |                                                |
| Única                              |                                                            |                                                |
| Dados do<br>Evento:<br>7° Seminári | <b>Evento</b><br>o de Iniciação Científica de Pedagogia-3° | Seminário Institucional Interdisciplinar PIBID |
| Data Início:                       | Data Fim:                                                  |                                                |
| 30/09/2016                         | 30/09/2016                                                 |                                                |
|                                    |                                                            |                                                |

## Para realizar a submissão de trabalhos:

No menu lateral do sistema, você encontra a opção Submissão de trabalho, e a opção submeter.

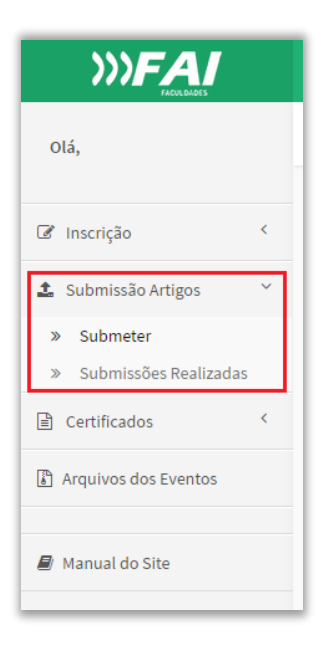

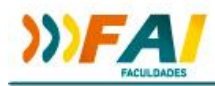

Ao clicar em "Submeter" o primeiro passo é selecionar o evento.

| Selecione o Evento                                 |          |
|----------------------------------------------------|----------|
| 3ª Simpósio de Agronomia e Tecnologia em Alimentos |          |
|                                                    | Confirma |

Preencha todos os campos solicitados na submissão, anexe o arquivo do trabalho no formato PDF.

OBS: caso deseje inserir co-autores é necessário que os mesmos tenham cadastro no sistema de eventos, não sendo necessário ter inscrição no evento.

|                    | Submeter Artigo                                                                        |
|--------------------|----------------------------------------------------------------------------------------|
| Tipo de Artigo*    |                                                                                        |
| Selecione o tipo o | de artizo                                                                              |
| Tipo de Área*      |                                                                                        |
| Selecione o tipo d | de area                                                                                |
| Título do Artigo   | •                                                                                      |
| Título Completo    |                                                                                        |
| Breve resumo so    | obre o trabalho a ser submetido* (máximo 1000 caracteres)                              |
| Digite seu texto a | aqui                                                                                   |
| Autor Principal:   |                                                                                        |
|                    | ATENÇÃO! Todos os coautores terão, ao menos, que ter efetuado seu cadastro no sistema. |
| Co-Autores: (Ins   | ira o e-mail cadastrado no sistema Eventos FAI)                                        |
| Selecione o Email  |                                                                                        |
|                    |                                                                                        |
| O envio do artig   | go completo é obrigatório. Serão aceitos somente arquivos com extensão .pdf            |
| Escolher arquivo   | 0 Nenhum arquivo selecionado                                                           |
|                    | Submet                                                                                 |

Após submeter o trabalho, você poderá acompanhar a situação no menu "Submissões realizadas.

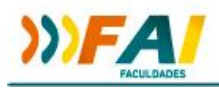

| 🕼 Inscrição 🤇                                                   |                       |                                                                                    |                            |                     | Submeter Artigo |
|-----------------------------------------------------------------|-----------------------|------------------------------------------------------------------------------------|----------------------------|---------------------|-----------------|
| 🍰 Submissão Artigos 🛛 🗸                                         |                       | Submissões como Autor Principal                                                    | Participação c             | omo Coautor         |                 |
| <ul> <li>» Submeter</li> <li>» Submissões Realizadas</li> </ul> | Submissõe             | es Realizadas como Autor Principal                                                 |                            |                     |                 |
| Certificados <                                                  | Data da<br>Submissão  | Título                                                                             | Status                     | Artigo<br>Submetido | Ações           |
| Arquivos dos Eventos                                            | 24/08/2016 -<br>21:15 | ENTRE A TEORIA E A PRÁTICA: DESAFIOS E POSSIBILIDADES NA FORMAÇÃO I<br>PROFESSORES | DE Aguardando<br>Avaliação |                     | Visualizar      |
| ■ Manual do Site                                                |                       | •                                                                                  |                            |                     |                 |